## How to send a blood sample

1. Open a browser and go to <u>https://www.npc-test.com/</u>

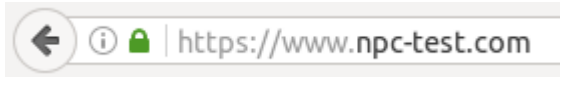

2. Enter your email and password to login:

| login                       |                     |       |
|-----------------------------|---------------------|-------|
| Please enter your email add | lress and password. |       |
| my-email@universe.all       |                     |       |
| ••••••                      |                     |       |
|                             |                     | login |
| forgot password             | register            |       |

- 3. If you don't have an account yet please click on "register" first and follow the procedure.
- 4. Once you're logged in click on "add new patient file":

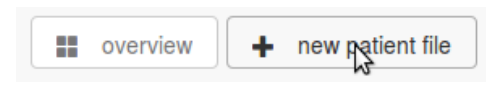

5. All fields are required. Fill in the data and press "save patient file".

| new patient file                       |                      |                                        |
|----------------------------------------|----------------------|----------------------------------------|
| Please fill in all fields. * are manda | tory fields.         |                                        |
| first name*                            | Peter                |                                        |
| surname *                              | Pan                  |                                        |
| initials *                             | PPsomething          |                                        |
|                                        |                      |                                        |
| Sex.                                   | maie                 |                                        |
| date of birth *                        | 17.05.1990           |                                        |
| symptoms *                             | 🔾 yes 🝳 no 🗌 unknown | Neonatal cholestatic hyperbilrubinemia |
|                                        | 🔾 yes 🔿 no 🔿 unknown | Paresis of vertical saccades           |
|                                        | 🔾 yes 🝳 no 🗌 unknown | Splenomegaly                           |
|                                        | 🔾 yes 🝳 no 🗌 unknown | Vertical supranuclar gaze pals         |
|                                        | 🔾 yes 🗌 no 🛛 unknown | Gelastic cataplexy                     |
|                                        | 🔾 yes 🗌 no 🛛 unknown | Ataxia, clumsiness or frequent falls   |
|                                        | 🔾 yes 🗌 no 🛛 unknown | Dysarthria                             |
|                                        | 🔾 yes 🝳 no 🔷 unknown | Loss of developmental milestones       |
|                                        | 🔾 yes 🧕 no 🔷 unknown | Seizures (partial or generalised)      |
|                                        |                      | save patient file                      |

## 6. Create a sample sheet:

| Pan, Peter                                    |                                                                                                    |
|-----------------------------------------------|----------------------------------------------------------------------------------------------------|
| <b>Peter Pan</b><br>date of birth: 17.05.1990 | Neonatal cholestatic hyperbilrubinemia (no)                                                                                                    |
| sex: male                                     | <ul> <li>Paresis of vertical saccades (yes)</li> <li>Splenomegaly (no)</li> <li>Vertical supranuclar gaze pals (no)</li> <li>Gelastic cataplexy (unknown)</li> <li>Ataxia, clumsiness or frequent falls (unknown)</li> <li>Dysarthria (unknown)</li> <li>Loss of developmental milestones (no)</li> <li>Seizures (partial or generalised) (no)</li> </ul> |
|                                               | edit general patient data                                                                                                    |
| recorded samples                              |                                                                                                    |
| there are no sending requests yet.            |                                                                                                    |
|                                               | create sample sheet                                                                                                    |

7. Supply additional information.

Check "Oxy10Plus" if you participate in that study. Ignore otherwise. Add "additional information" to be printed on the sample sheet if you wish to.

| <b>Peter Pan</b><br>date of birth: 17.05.1990<br>sex: male                                                                                                    | symptoms<br>• Neonatal cholestatic hyperbilrubinemia (no)<br>• Paresis of vertical saccades (yes)<br>• Splenomegaly (no)<br>• Vertical supranuclar gaze pals (no)<br>• Gelastic cataplexy (unknown)<br>• Ataxia, clumsiness or frequent falls (unknown)<br>• Dysarthria (unknown)<br>• Loss of developmental milestones (no)<br>• Seizures (partial or generalised) (no) |
|----------------------------------------------------------------------------------------------------|----------------------------------------------------------------------------------------------------|
|                                                                                                    |                                                                                                    |
| Submit new sample         Oxy10Plus         Check if you know you         participate. Ignore otherwise.         additional information you         want to pass | create                                                                                                    |

8. Now the sample sheet you just created appears in the list of "recorded samples".

The next step ist to print the new sample sheet. Click on the printer icon or on the "print newest sample sheet" button.

| Pan, Peter                                              |                                  |                                                                                                    |                                                                                                    |                                                              |     |
|---------------------------------------------------------|----------------------------------|----------------------------------------------------------------------------------------------------|----------------------------------------------------------------------------------------------------|--------------------------------------------------------------|-----|
| sample recorded<br>Sample recorded. You can             | print the sample data sheet now. |                                                                                                    |                                                                                                    |                                                              |     |
| <b>Peter Pan</b><br>date of birth: 17.05.1<br>sex: male | 990                              | <ul> <li>Neonatal</li> <li>Paresis o</li> <li>Splenom</li> <li>Vertical si</li> <li>Gelastic o</li> <li>Ataxia, cli</li> <li>Dysarthrii</li> <li>Loss of d</li> <li>Seizures</li> </ul> | S<br>cholestatic hyperbilrubiner<br>f vertical saccades (yes)<br>egaly (no)<br>upranuclar gaze pals (no)<br>cataplexy (unknown)<br>umsiness or frequent falls (<br>a (unknown)<br>evelopmental milestones (no<br>(partial or generalised) (no | nia (no)<br>(unknown)<br>no)<br>)<br>edit general patient da | ata |
| show 10 entries                                         |                                  |                                                                                                    | Search                                                                                                    | r:                                                           |     |
| last change                                             | 👫 sample number                  | ↓1 status                                                                                                    | <sup>↓↑</sup> details                                                                                                    | J1                                                           | 11  |
| 22.11.2016 10:39                                        |                                  | sample recorded                                                                                                    |                                                                                                    |                                                              | e   |
| Showing 1 to 1 of 1 entries                             |                                  |                                                                                                    |                                                                                                    | Previous 1 Ne                                                | ext |
| create another sample sheet                             |                                  |                                                                                                    |                                                                                                    | print newest sample she                                      | eet |

9. The sample sheet will now open in a new window of your browser. **Please print that browser page.** Several paper sheets will be printed.

| aster data patien | t          |              | Zentrum für Kinderheilkunde            |
|-------------------|------------|--------------|----------------------------------------|
| atient ID:        | 3          |              | Albert-Schweitzer-Campus 1             |
| first name:       | Peter      |              | Gebaude A13<br>D 48149 Münster/Germany |
| surname:          | Pan        | 051250140001 |                                        |
| sex:              | male       |              |                                        |
| date of birth:    | 17.05.1990 |              |                                        |
|                   |            |              |                                        |

10. After printing you can close that browser window:

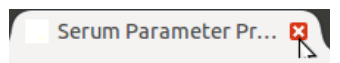

11. Continue with the next patient or logout:

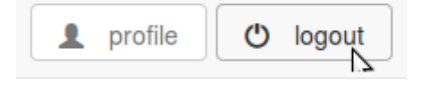

## 12. ATTENTION:

When actually sending the sample: Make sure the sample sheet has all the necessary signatures!